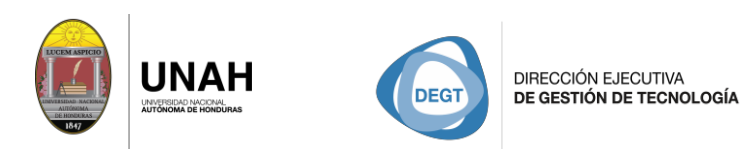

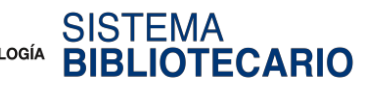

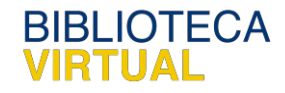

## **Bienvenido a E-Libro**

## Manual guardar búsqueda en estantería

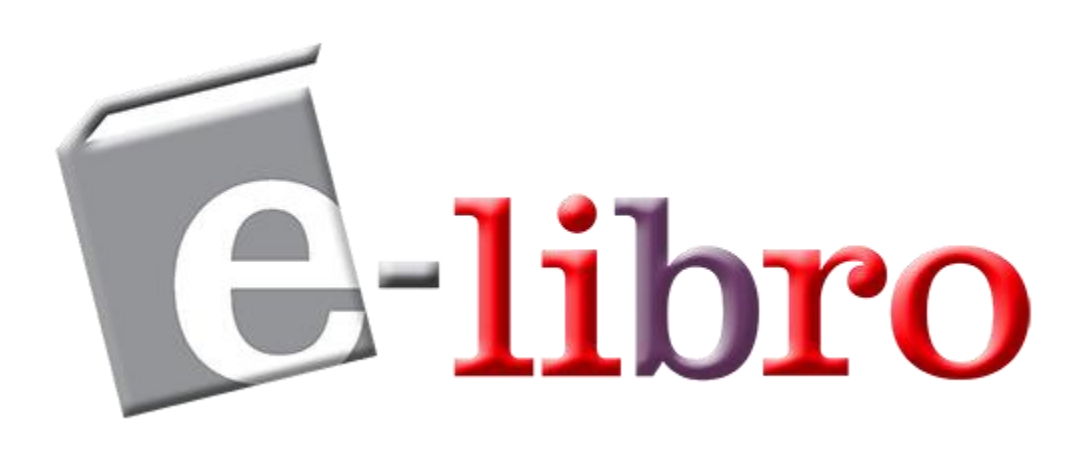

Sistema Bibliotecario/Biblioteca Virtual

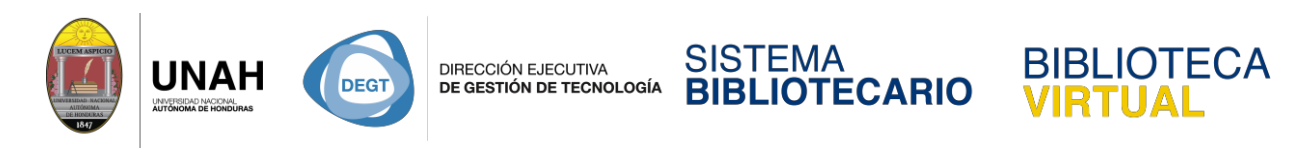

## Guardando Búsquedas en la Estantería

- Al realizar la búsqueda básica, avanzada o por tema, haga clic en el Título de la búsqueda y luego clic en Leer en línea.
- Para agregar búsquedas a la estantería es necesario hacer clic en el ícono Agregar a Mi Estantería, ubicada en la barra de herramientas.

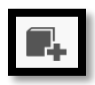

**3.** Para visualizar la búsqueda guardada, haga clic en **Estantería**, ubicada en la barra de inicio de la plataforma.

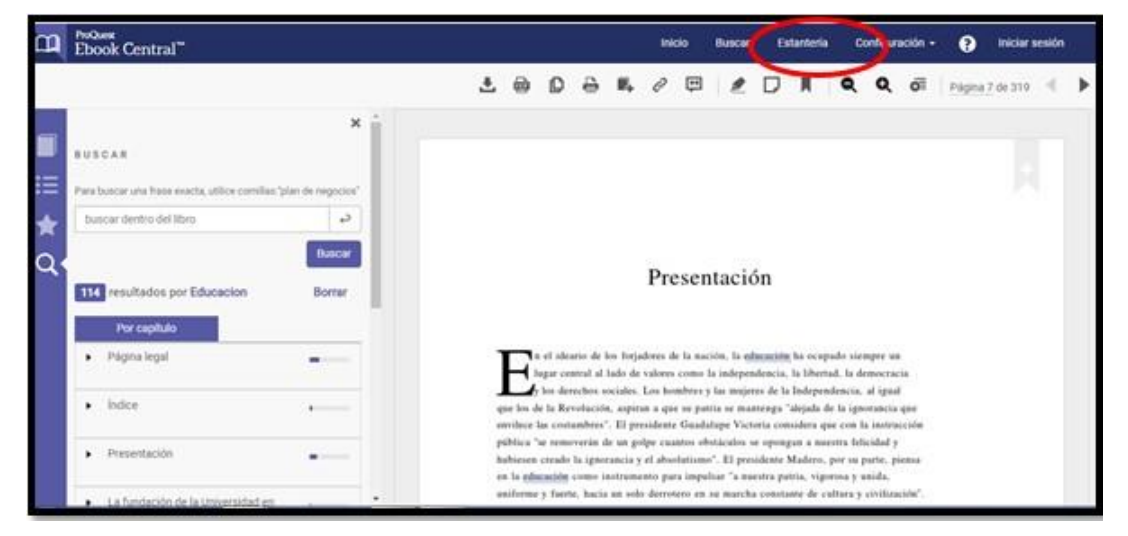

Ubicado dentro de su estantería, puede ordenar sus búsquedas por carpetas, para ello primero debe crear la carpeta, haciendo clic la opción **Carpeta Nueva** 

|                                              |   | Move<br>We ma        | e your ebrary bookshelf<br>oved your ebrary bookshelf to Ebook Central.                                                                                                    |        |        | 3        | c  |
|----------------------------------------------|---|----------------------|----------------------------------------------------------------------------------------------------|--------|--------|----------|----|
|                                              |   | Research             |                                                                                                    | ð      | 1      | ₽        | مغ |
| Descargas y préstamos<br>/isto recientemente | 0 | ⊗ Seleccionar todo 🤅 | 🕅 No seleccionar nada 🛛 🛪 📓                                                                                                    | AR POR | Título |          | •  |
| Libros anotados<br>Guardado en la estanteria | 6 | Alin<br>Cam<br>ISBN: | nentos sanadores: qué comer para prevenir y curar enfermedades<br>pos, Lía Editorial del Nuevo Extremo S.A. Editorial del Nuevo Extremo S.A. 2013<br>9789876094047 (3), 9781449271077 (5)<br>isonible 1 Anciaciones | IJ     | I      | <b>1</b> |    |

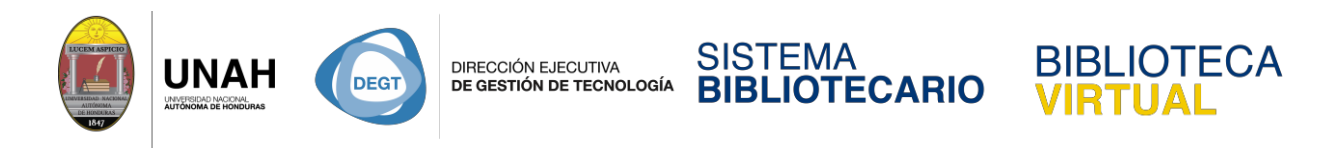

Dar un nombre a la carpeta nueva, haciendo clic en la opción Crear Carpeta.

| Escriba un nombre | para la nueva carp                  | peta |          |               |
|-------------------|-------------------------------------|------|----------|---------------|
| NOMBRE            | Asigne un nombre a la nueva carpeta |      |          |               |
|                   |                                     |      | Cancelar | Crear carpeta |

Para ordenar las búsquedas en cada carpeta debe ubicarse en la herramienta que señala 3 puntos al final del documento y hacer clic en la opción **Copiar en**.

|                                                                 | Move your ebtary bookshelf<br>If you have an obtary bookshelf, you can move it to Ebook Central. It only takes a minute!<br>Move ebtary Bookshelf                                                                                                    | х      |   |          |
|-----------------------------------------------------------------|----------------------------------------------------------------------------------------------------|--------|---|----------|
| Descargas y préstamos<br>Visto recientemente<br>Libros anotados | Research<br>© Seleccionar todo © No seleccionar nada = 11. Deb<br>10<br>23 20ué es la ciencia?<br>Feynman, Richard Red Polis 2006                                                                                                    | P      |   | •        |
| 9<br>3 B Mayor<br>2 Magar<br>3<br>3                             | 13 maneras de recuperar un corazón roto<br>Santibañez, Elena: Editorial ebooks Patagonia - Editorial Resistencia: Editorial ebooks<br>Patagonia - Editorial Resistencia: 2012<br>ISBN: 9789680600165, 9789680600168<br>Disponible: 0 Anotaciones<br>Copiar en | ro III | I | <b>.</b> |
|                                                                 | Alfabetización informacional: cuestiones básic. Eliminar<br>Görnez Hernández, José Antonio EPI - El Profesional de la Información EPI - El<br>Profesional de la Información 2007                                                                              |        | - | 1        |

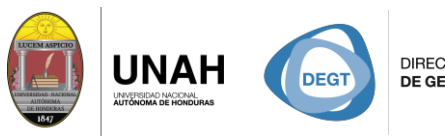

DIRECCIÓN EJECUTIVA DE GESTIÓN DE TECNOLOGÍA

SISTEMA BIBLIOTECARIO

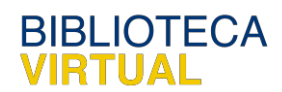

Seleccione la carpeta que sea de su interés.

| COPIAR             |                                                                                                    | ×    |    |
|--------------------|----------------------------------------------------------------------------------------------------|------|----|
| Seleccione una car | peta para este elemento                                                                            |      | Ö. |
| CARPETA            | Mis favoritos                                                                                      | ARF  | 0  |
| 36                 | Research<br>Mary<br>docentes 5 estrellas<br>Dibujo II<br>Pedagogia<br>libros 2018<br>Microbiologia | ento |    |
| 9<br>IS 3 <b>5</b> | Mis favoritos<br>Importantes<br>genética medica<br>Economia                                        |      |    |
| 3 Conzión<br>3     | Teorías del desarrol<br>Educacion Fisica<br>Nuevo                                                  | ia   |    |
| 1                  | ISBN: 9789680600165, 9789680600168                                                                 |      |    |

Luego haga clic en la opción agregar elemento.

| COPIAR                                                                                                    |                        | ×    |
|----------------------------------------------------------------------------------------------------|------------------------|------|
| Seleccione una carpo                                                                                                    | eta para este elemento |      |
| CARPETA                                                                                                    | Mis favoritos 🔹        | ) /  |
|                                                                                                    | Cancelar Agregar eleme | ento |
| and the second second s | ISBN: ,                |      |

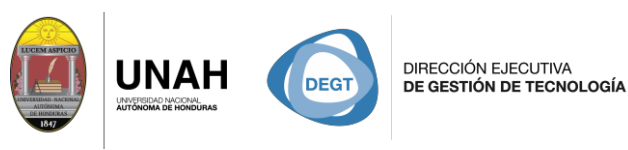

En la plataforma **E- Libro** pueden crear carpetas sus carpetas y guardar todas las búsquedas

SISTEMA

BIB

**IOTECARIO** 

necesarias obteniendo los siguientes beneficios:

- El espacio que ocupan no es físico.
- La búsqueda dentro del libro.
- Su disponibilidad es inmediata.
- La sincronización de las lecturas.
- Las anotaciones y marcas.
- No pesan en la cartera.
- Adaptación tipográfica, es decir puede acercar y alejar la escritura.

La universidad provee de forma gratuita los servicios de la plataforma, cuando eres parte de la comunidad estudiantil.

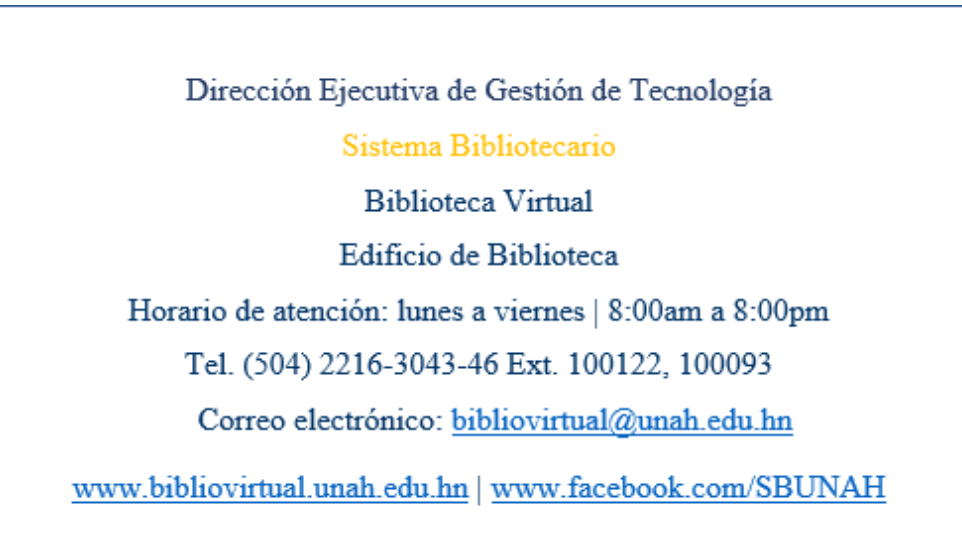